## Présentation de votre barre d'outils dans le fichier patient : une question de "Préférences"

Ces réglages sont possibles par : Menu MédiStory / Préférences ... clic ligne : Documents et adapter votre choix

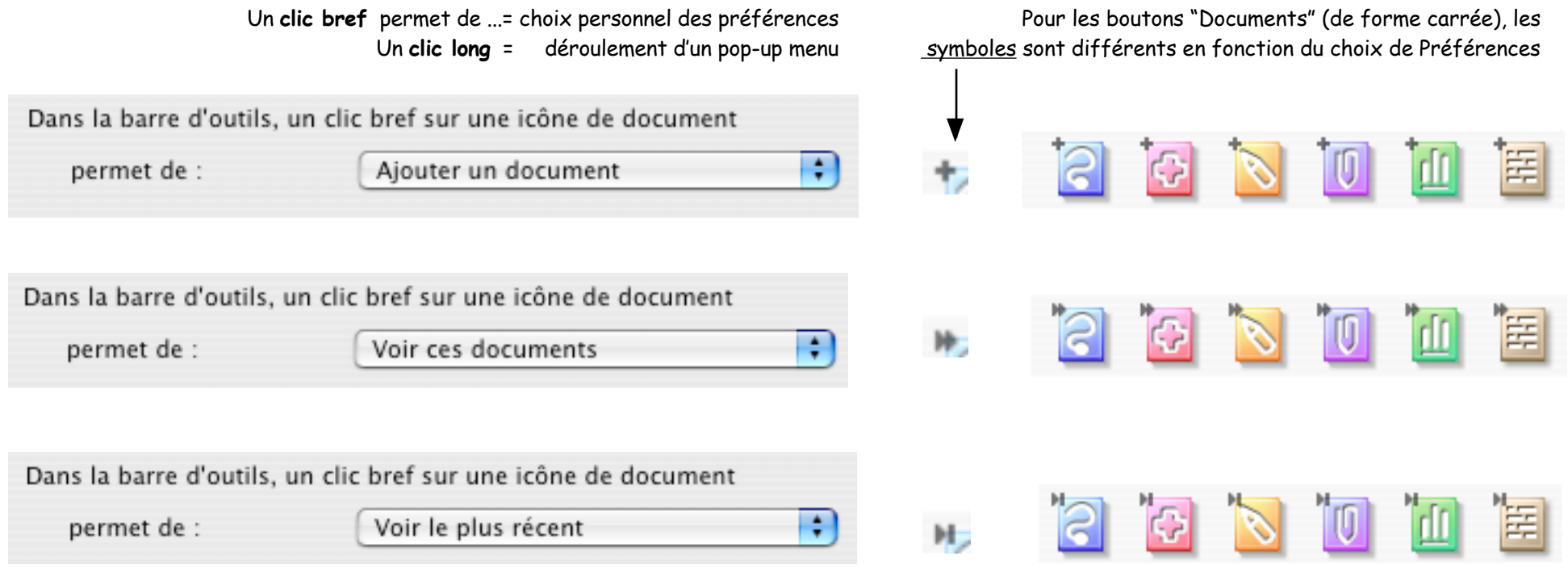

Si vous êtes novices dans MS3, ou si vous avez des remplaçants, choisir plutôt la 2° ou 3° possibilité afin d'éviter la création intempestive et abondante de documents.

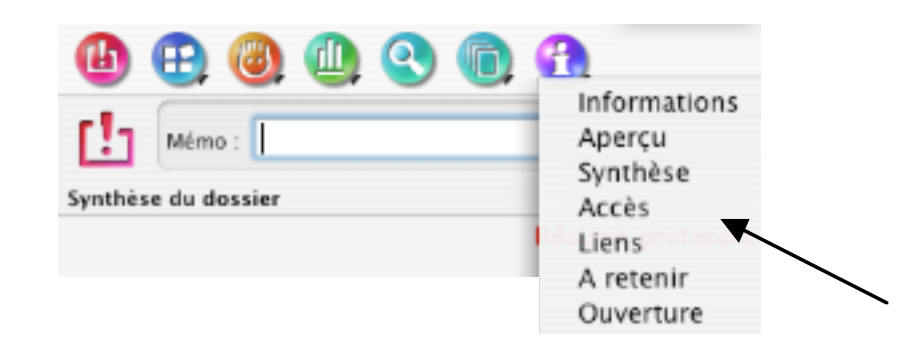

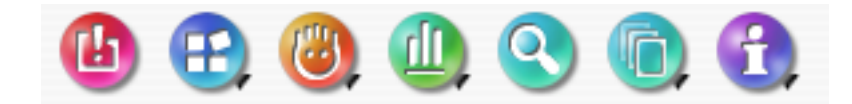

Pour les boutons "historiques du dossier" (forme ronde), le symbole affiché en bas à droite signale un pop-up menu déroulant permettant le <u>choix d'une fonction</u>.